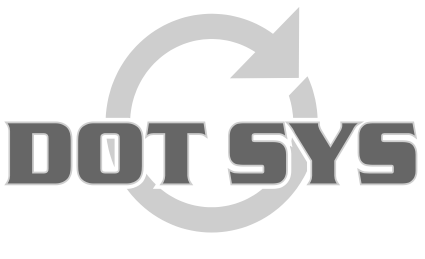

Hoogstraat 25 C B-2870 Puurs Tel.: +32 3 844.35.23 E-mail: <u>support@dotsys.eu</u> Website: <u>www.dotsys.eu</u>

Wanneer het om Tijd gaat

# **UPGRADE TIMEMANAGER**

Dit document legt stap voor stap uit hoe men TimeManager kan upgraden. Er is een <u>paswoord</u> nodig om de upgrade te activeren. Het paswoord wordt u door **DOT SYS** *telefonisch of per mail* meegedeeld.

## **Opgelet :**

• De upgrade van een TimeManager die op een 64bit machine geïnstalleerd staat, kan niet direct gebeuren. De upgrade dient gestart te worden vanop een 32bit client. Raadpleeg hiervoor ook DOTSYS.

## Wat is uw huidige versie van TimeManager?

Via "?" > "Info..." kan men TimeManager info opvragen.

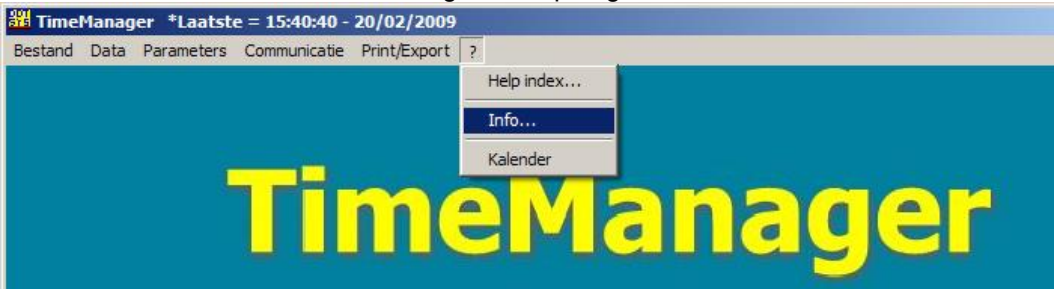

Het versienummer vindt u bovenaan onder de vermelding TimeManager.

| TimeManager                                                                        | ×                                         |
|------------------------------------------------------------------------------------|-------------------------------------------|
| TimeM                                                                              | anager                                    |
| Version 2                                                                          | .62A 🔳                                    |
| Copyright DOT :                                                                    | SYS © 1997-2009                           |
| Tel : ++ 32                                                                        | (0)3 844 35 23                            |
| E-mail : info@                                                                     | dotsys.be                                 |
| Web : www.c                                                                        | lotsys.be                                 |
| Serienr:<br>Versie:<br>Max Personen:<br>Max netwerk gebruikers:<br>Max tikklokken: | 888<br>FULL<br>10<br>2 👽 Consultatie<br>2 |
| Mode:                                                                              | 32-bit                                    |
| Memory:<br>Processor:<br>Coprocessor x87:                                          | Pentium<br>Yes                            |
| Laatste batchverwerking:                                                           | 13/02/2009 - 15:57:48                     |
| Start batch: Onbekend<br>Laatste backup: 30/01/2                                   | 2009 - 17:28:35                           |
| Path: C:\dotsys\timeman                                                            |                                           |
| STOK                                                                               | HASP                                      |

Schrijf het versienummer op, u heeft het later nodig.

Via de link (<u>http://download.dotsys.eu/index.php?dir=V2.63A%2Fexe%2F&download=dotsys.exe</u>) kan u een nieuwe versie downloaden. In het venster dat zich nu geopend heeft ("Bestand downloaden") klikt u op de knop "Opslaan". Nu wordt u gevraagd om een locatie aan te duiden waar dit bestand mag opgeslagen worden. Kies hiervoor een makkelijk terug te vinden locatie, bijvoorbeeld "C:\DotSys\Timeman\Temp".

### **BELANGRIJK:**

Het upgraden van TimeManager dient met de **nodige omzichtigheid** te gebeuren en op een moment dat u er alle tijd voor heeft. (Denk er aan dat DOT SYS enkel tijdens de kantooruren bereikbaar is). Wij raden u ook aan om voor de start van de upgrade de procedure al een keer door te lezen. Ga pas verder als alles voor u duidelijk is.

Onderbreek de upgrade vooral niet, dit om beschadiging van de database te voorkomen. Enkele van de uit te voeren stappen kunnen namelijk wat meer tijd in beslag nemen al naargelang de snelheid van uw systeem.

Verder dient u ook te letten op eventuele foutmeldingen. Negeer deze niet zomaar. (contacteer DOT SYS bij twijfel).

Upgraden van TimeManager dient te gebeuren met de ADMINISTRATOR account **op de server waar** het programma geïnstalleerd staat.

Alvorens de upgrade te starten dienen een aantal voorwaarden vervuld te zijn. Deze voorwaarden zijn de volgende:

- *ledereen* moet *uitgelogd* zijn uit TimeManager.
- Het automatisch leeg lezen van de tikklok mag niet actief zijn:
  - Ofwel stopt u de DOT SYS TimeService. Ga naar **Start > instellingen > configuratiescherm** en klik op '**Services**'. Vervolgens selecteert u de hoger genoemde service en drukt u op 'stop'.
  - Ofwel stopt u de routine TimeBat, door op het kleine DOT SYS -icoontje in de systemtray te dubbelklikken en het schermpje af te sluiten met het kruisje; het icoontje zou dan niet langer in de systemtray mogen staan.
- Er moet een back-up van de gegevens gemaakt worden.
  - start TimeManager;
  - ga naar bestand > backup.

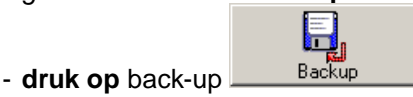

Lanceer het bestand dotsys263.exe.

Geef het paswoord in en klik op "OK"

| TimeMa | TimeManager                                                                                                    |                              |  |  |
|--------|----------------------------------------------------------------------------------------------------|------------------------------|--|--|
| S.     | Some files are password protected. Please provide<br>the correct password to continue or press Cancel to<br>exit. | <u>D</u> K<br><u>C</u> ancel |  |  |

Kies een taal voor de SETUP.

| Installation |                                                                                     |
|--------------|-------------------------------------------------------------------------------------|
|              | Select a language for this setup<br>Langue choisie pour ce programme d'installation |
|              | English Français                                                                    |

Vervolgens is men verplicht na het lezen van de licentieovereenkomst deze te *aanvaarden* om door te kunnen gaan met de setup. Indien men deze niet aanvaardt, wordt de setup-procedure afgebroken.

| Software License Agreement                                                                                                    | × |
|----------------------------------------------------------------------------------------------------|---|
| Please read the following License Agreement entirely.                                                                                                    |   |
| END-USER LICENTIE OVEREENKOMST VOOR TIMEMANAGER<br>BELANGRIJK - LEES AANDACHTIG: Deze DOT SYS NV ("DOT SYS") End-User<br>Licentie Overeenkomst ("EULO") is een wettelijke overeenkomst tussen<br>U (ofwel een individu of een individuele entiteit) en DOT SYS voor het<br>TIMEMANAGER Software Product, hierboven genoemd, dat computer<br>software en mogelijk ook gerelateerde media, afgedrukte documenten<br>en "online" of electronische documentatie inhoudt ("Software Product").<br>Het Software Product houdt tevens mogelijke updates en supplementen aan<br>het originele Software Product in, U verschaft door DOT SYS, voor zover<br>zulks apart werd overeengekomen in een DOT SYS Software-onderhoudscontract.<br>De End-User zal voor elke software welke wordt geleverd met het<br>Software Product, en welke over een eigen licentie-overeenkomst beschikt,<br>gebonden zijn aan die licentie-overeenkomst. Door het installeren, copiëren,<br>downloaden, aanloggen of op één of andere manier gebruiken van het<br>Software-Product, verklaart U gebonden te zijn door de artikelen van deze<br>EULO. Als U niet akkoord gaat met de artikelen van deze EULO, installeer<br>of gebruik het Software Product niet. |   |
| Click on "Yes" to accept the terms of the preceding License Agreement.<br>If you choose "No", setup will abort.<br>To install the program, you must accept the terms of the agreement.<br>Yes <u>No</u>                                                                                                    |   |

Na het aanvaarden komt men in het '**setup**'-scherm. In dit scherm is het van belang het juiste **pad** naar de TimeManager -gegevens *aan te duiden. Default* staat er C:\dotsys\timeman. Is dit niet het juiste pad, druk dan op '**Browse**' om op zoek te gaan naar de juiste directory (die steeds eindigt op '\timeman').

| Hello |                                                                                                    |                                                                                                    |                                                                                         |
|-------|----------------------------------------------------------------------------------------------------|----------------------------------------------------------------------------------------------------|-----------------------------------------------------------------------------------------|
|       | Welcome to the<br>the software or<br>You are strongly recommente<br>the Setup program.<br>Click on "Cancel" to exit s<br>Click on "Next" to continu | e setup program. This p<br>your computer.<br>nded to close all Windo<br>etup and close any app<br>le setup. | rogram will install<br>wws applications before running<br>plications which are running. |
|       | Target directory<br>c:\dotsys\timeman                                                                                                    |                                                                                                    | <u>B</u> rowse                                                                          |
|       | Required space:                                                                                                    | 6,3 Mo<br>895,5 Mo                                                                                          |                                                                                         |
|       | < <u>F</u>                                                                                                    | revious <u>N</u> ex                                                                                         | t> Cancel                                                                               |

- Na het instellen van het juiste pad, drukt u op '**Next**'. U krijgt dan nog eens een overzicht van de gekozen set-up -parameters;

| Run file copy |                                                                                                    |
|---------------|----------------------------------------------------------------------------------------------------|
|               | Setup is ready to start.<br>To view or change options, click on "Previous".<br>When you are ready, click on "Done" to start file copy.<br>Current options: |
|               | Full setup:<br>Target directory:<br>c:\dotsys\timeman<br>Analysis target directory:<br>c:\dotsys\timeman\timeman.wd5<br>Program group:                     |
|               | Timeman<br>▼<br>< <u>Previous</u> <u>Done</u> Cancel                                                                                                    |

- Klik op 'Done' indien deze parameters correct zijn.

| Data file modification |                                    |  |
|------------------------|------------------------------------|--|
| <b>A</b>               | Data file modification in progress |  |
| Please wait            |                                    |  |
|                        | Version modification analysis 35   |  |

De set-up -procedure wordt verder afgewerkt door het systeem. Tussentijds kan het zijn dat u een foutboodschap krijgt in verband met een file die niet wordt gevonden. Is dit het geval:

| File loca | ition 🗙                                                    |
|-----------|------------------------------------------------------------|
| 8         | GROEP.FIC<br>File not found in directory c:\dotsys\timeman |
|           | (COK                                                       |

druk op 'OK';

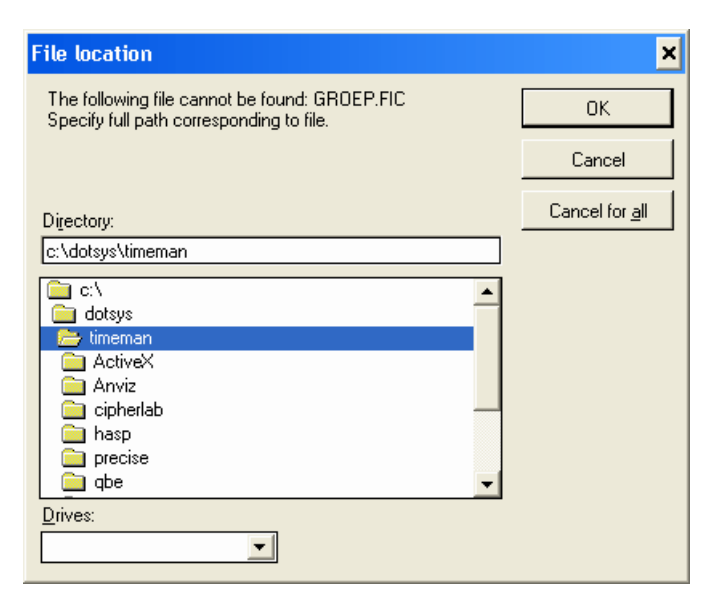

- druk op 'Cancel for all';

| File loca | rtion 🔀                                                                               |
|-----------|---------------------------------------------------------------------------------------|
| 1         | Do you wish to cancel manual search for this file and all other files to be modified? |
|           | ( <u>]a</u> ] <u>N</u> ee                                                             |

- en druk "Ja" op de vraag 'Do you wish to cancel manual search for all files'.

De set-up -procedure loopt dan gewoon verder.

| Setup over |                                                      |
|------------|------------------------------------------------------|
| Setup over | Setup over<br>Click on "Done" to exit setup program. |
|            | < <u>P</u> revious <b>D</b> one Cancel               |

Na het aflopen van de set-up -procedure klikt u op '**Done**' om de setup te beëindigen.

Tenslotte moet u de TimeManager Utilities opstarten (**timeutil.exe**); dit bestand bevindt zich in de ...\timeman - map.

| 🚟 TimeManager Utilities |                    |                 |                            |
|-------------------------|--------------------|-----------------|----------------------------|
| 1st time Setup          | Files              | Link ERP        | LiveUpdate                 |
| Update executables      | Install TCP/IP     | Setup Vestiging | TIMEMAN.INI                |
| Reindex                 | Compile            | Install TimeX   | <b>Bigg</b><br>Maintenance |
| Repair Transaction      | Start/Stop service | Backup          | READER.CFG                 |
| Conversie               | Install CalendarX  | Force LOGOFF    | DEL AV100                  |
|                         |                    |                 |                            |

1st time Setup; de databestanden die nog niet bestaan worden aangemaakt.

Druk op

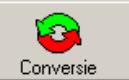

Druk vervolgens op <u>Conversie</u> en duid de gewenste conversie aan, al naargelang de versie vanwaar en waar naartoe u een upgrade wil uitvoeren; Ook als uw huidige versie reeds 2.6x is dient u de conversie van 2.5x naar 2.6x uit te voeren.

#### LET OP:

indien uw versie ouder is dan 2.5x, dient u de conversie in meerdere keren te voltooien.

#### Voorbeeld:

U heeft versie 2.3x...

Dan dient u eerst de conversie van 2.3x naar 2.4x uit te voeren, gevolgd door de conversie van 2.4x naar 2.5x en daarna de conversie van 2.5x naar 2.6x.

| Conversie bestanden |
|---------------------|
|                     |
| Conversie bestanden |
| C 2.0x -> 2.1x      |
| ○ 2.1x -> 2.2x      |
| © 2.2x -> 2.3x      |
| ○ 2.3x -> 2.4x      |
| ○ 2.4x -> 2.5x      |
|                     |
|                     |
|                     |

Kies bij de boodschap 'Herindexeren?' voor 'JA'.

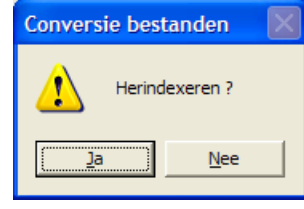

TimeManager meldt u dat de conversie gelukt is.

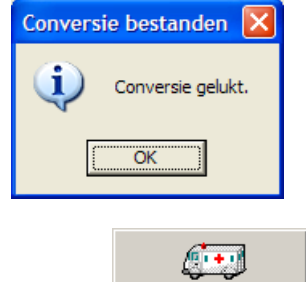

- Druk op Repair Transaction
- Vergeet na de upgrade het automatisch leeg lezen van de klok (DOT SYS Timeservice) niet terug te herstarten.

OPMERKING: Graag krijgen wij een terugmelding van u. Ook als de upgrade zonder problemen is verlopen. Om u beter te helpen met eventuele vragen houden wij in onze gegevens de versie bij waarmee u werkt.